### TUGAS KAPITA SELEKTA

(Describe and install IoT Platforms "Node-RED")

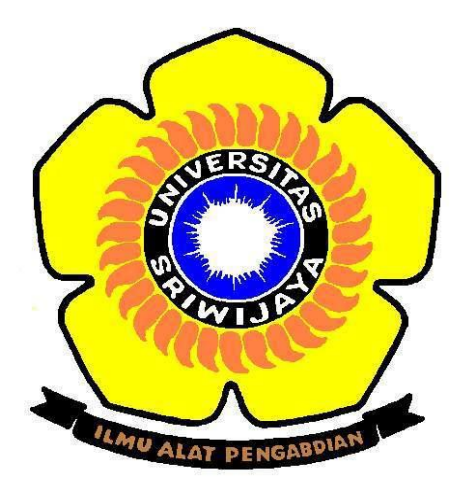

## DISUSUN OLEH: SUCI ANGGRAENI (09011181320030)

# SISTEM KOMPUTER FAKULTAS ILMU KOMPUTER UNIVERSITAS SRIWIJAYA

2016

#### Platform : Node-RED

Node-RED adalah sebuah tool berbasis browser untuk membuat aplikasi Internet of Things (IoT) yang mana lingkungan pemrograman yang kuat untuk mengkoneksikan secara visual flow-flow yang mengumpulkan, memproses, dan menyebarkan data.

#### Cara menginstall Node-RED di windows

Pertama download Node.js di <u>www.nodejs.org</u> kemudian pilih qindows installer (.msi) 32 bit untuk laptop Os 32 bit. Seperti gambar di bawah ini.

| ( https://nodejs.org/en/download/     | •                             | C Cari                     | ☆ 自 ↓          | Â | 9 ( |
|---------------------------------------|-------------------------------|----------------------------|----------------|---|-----|
| Downloads                             |                               |                            |                |   |     |
| Current version: v4.5.0 (includes npm | 2.15.9)                       |                            |                |   |     |
| Download the Node.js source code or   | a pre-built installer for you | ır platform, and start dev | eloping today. |   |     |
| LTS<br>Recommended For Most Users     |                               | é                          |                |   |     |
| Latest Features                       | node-v4.5.0-x86.msi           | Macintosh Installer        | source Code    |   |     |
| Windows Installer (.msi)              | 32-bit 64-bit                 |                            | 64-bit         |   |     |
| Windows Binary (.exe)                 | 32-bit 64-bit                 |                            |                |   |     |
| Mac OS X Installer (.pkg)             | 64-bit                        |                            |                |   |     |
| Mac OS X Binaries (.tar.gz)           | 64-bit                        |                            |                |   |     |
| Linux Binaries (x86/x64)              | 32-bit 64-bit                 |                            |                |   |     |
| Linux Binaries (ARM)                  | ARMv6                         | ARMv7                      | ARMv8          |   |     |
| Source Code                           |                               | node-v4.5.0.tar.gz         |                |   |     |
| Additional Platforms                  |                               |                            |                |   |     |
| SunOS Binaries                        | 32-bit                        |                            | 64-bit         |   |     |

Setelah aplikasi berhasil di download langkah selanjutnya yaitu install aplikasi seperti langkahlangkah dibawah ini hingga selesai.

| 虔    | Node.js Setup                                           | - 🗆 🗙      |  |
|------|---------------------------------------------------------|------------|--|
|      | Welcome to the Node.js Set                              | tup Wizard |  |
| nøde | The Setup Wizard will install Node.js on your computer. |            |  |
|      |                                                         |            |  |
|      |                                                         |            |  |
|      | Back Next                                               | Cancel     |  |

| 岁 Node.js Setup -                                                                                                    |        |  |  |
|----------------------------------------------------------------------------------------------------|--------|--|--|
| End-User License Agreement Please read the following license agreement carefully                                                                                                    | de     |  |  |
| Node.js is licensed for use as follows:                                                                                                    | ^      |  |  |
| Copyright Node.js contributors. All rights reserved.<br>Permission is hereby granted, free of charge, to any person obtaining<br>a copy of this software and associated documentation files (the<br>"Software"), to deal in the Software without restriction, including<br>without limitation the rights to use, copy, modify, merge, publish,<br>distribute, sublicense, and/or sell copies of the Software, and to<br>permit persons to whom the Software is furnished to do so, subject | g<br>V |  |  |
| ☑ I accept the terms in the License Agreement                                                                                                    |        |  |  |
| Print Back Next                                                                                                    | Cancel |  |  |

| 曼                  | Node                                           | js Setup | -        | □ ×    |
|--------------------|------------------------------------------------|----------|----------|--------|
| Destination Fo     | <b>older</b><br>m location or click Next to in | nstall.  | <b>A</b> | de     |
| Install Node.js to | ):                                             |          |          |        |
| C:\Program File    | s\nodejs\                                      |          |          |        |
|                    |                                                | Back     | Next     | Cancel |

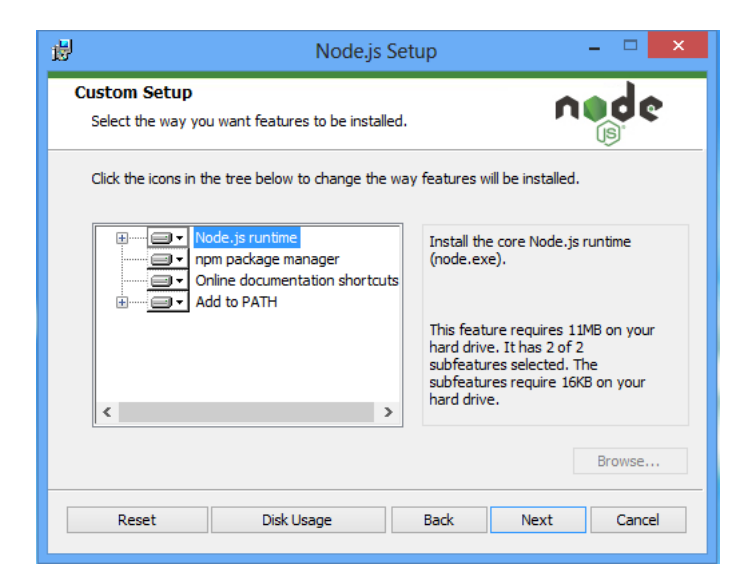

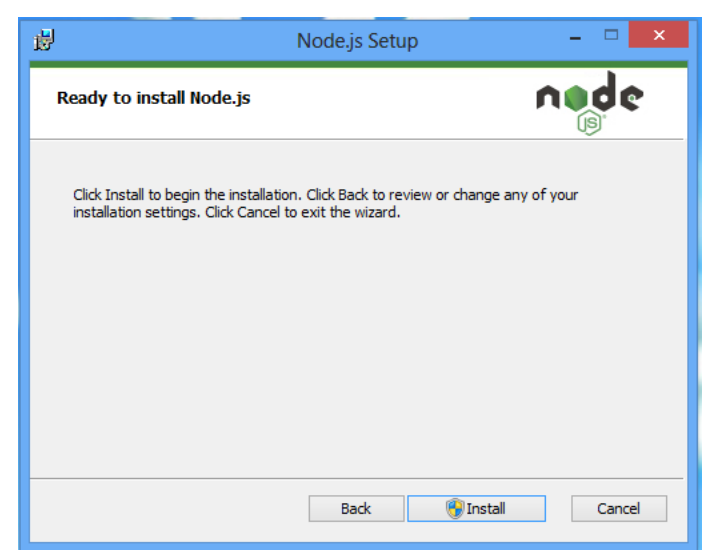

| ₿                          | Node.js Setup                               | - 🗆 🗙    |
|----------------------------|---------------------------------------------|----------|
| Installing Node.js         |                                             | node     |
| Please wait while the Setu | ıp Wizard installs Node.js.                 |          |
| Status: Validating in      | stall                                       |          |
|                            |                                             |          |
|                            |                                             |          |
|                            |                                             |          |
|                            |                                             |          |
|                            | Back Next                                   | Cancel   |
|                            |                                             |          |
| <b>₽</b>                   | Node.js Setup                               | - 🗆 🗙    |
|                            | Completed the Node.js Setu                  | p Wizard |
| node                       | Click the Finish button to exit the Setup V | Vizard.  |
|                            | Node. js has been successfully installed.   |          |
|                            |                                             |          |

Selanjutnya buka command prompt untuk melanjutkan installisasi Nodejs dengan mengisi command sebagai berikut :

Cancel

• npm install –g –unsafe-perm node-red

Back

Finish

- npm install node-red-dashboard
- node-red

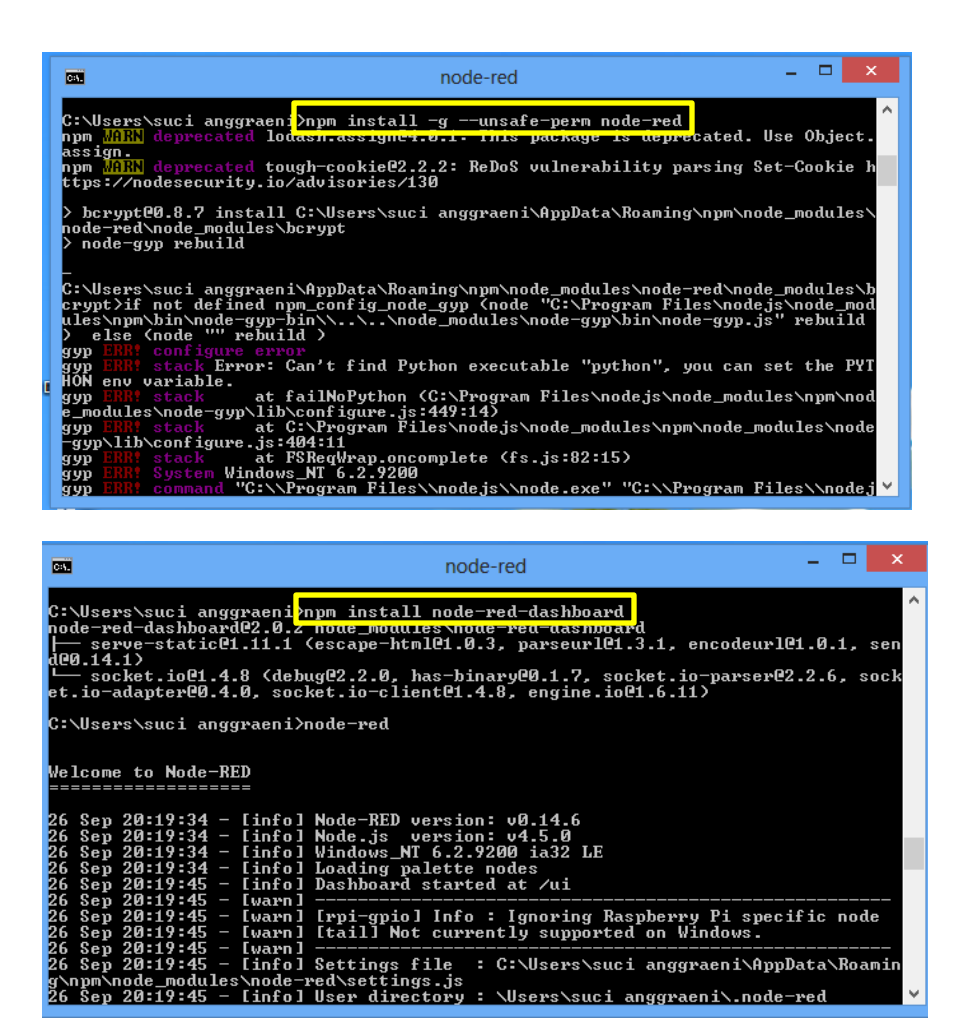

Pada gambar di bawah ini menunjukan Node-RED berhasil di install dan server pada aplikasi Node-RED sudah Running pada localhost http://127.0.0.1:1880/

| CA.                                                | node-red – 🗆                                                                                                    | ×                   |
|----------------------------------------------------|----------------------------------------------------------------------------------------------------|---------------------|
| C:\Users\suci anggraeni<br>Welcome to Node-RED<br> | Node-RED version: v0.14.6<br>Node.js version: v4.5.0<br>Windows_NT 6.2.9200 ia32 LE<br>Loading palette nodes<br>Dashboard started at /ui<br>Trpi-gpio] Info : Ignoring Raspberry Pi specific node<br>Itaill Not currently supported on Windows.<br>Settings file : C:\Users\suci anggraeni\AppData\Roam<br>red\settings.js<br>User directory : \Users\suci anggraeni\.node-red<br>Flows file : \Users\suci anggraeni\.node-red<br>Flows file : \Users\suci anggraeni\.node-red<br>flows file : \Users\suci anggraeni\.node-red<br>flows file Starting flows<br>Started flows<br>Started flows | ^<br><br>.in<br>./s |
|                                                    |                                                                                                    | $\sim$              |

Untuk menggunakan aplikasi Node-RED kita harus memasukan alamat localhost pada browser sehingga browser akan menampilkan halaman flow pertama pada aplikasi Node-RED.

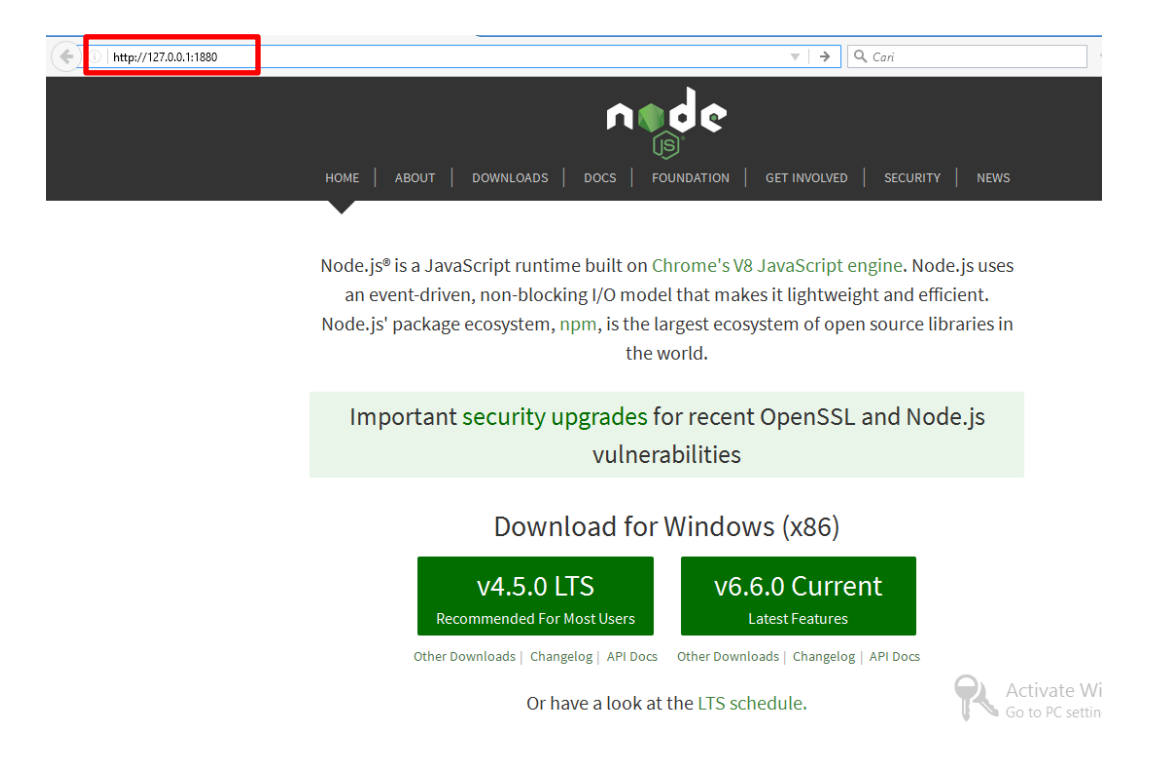

Gambar dibawah ini menunjukan Aplikasi siap digunakan.

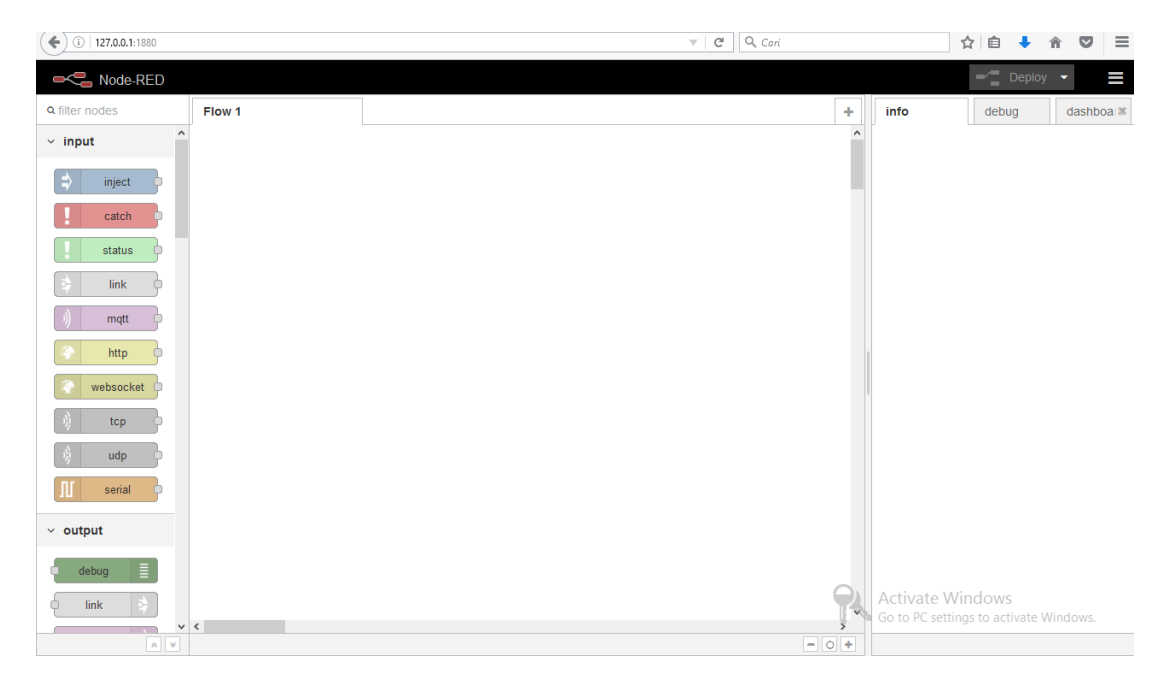

Gambar Halaman Aplikasi Node-RED

#### Contoh cara menggunakan Aplikasi Node-RED

Di bagian kanan adalah panel *node* yang mana mendaftarkan *node-node* yang tersedia untuk aplikasi. Di panel tengah adalah tempat yang disediakan untuk membuat flow.

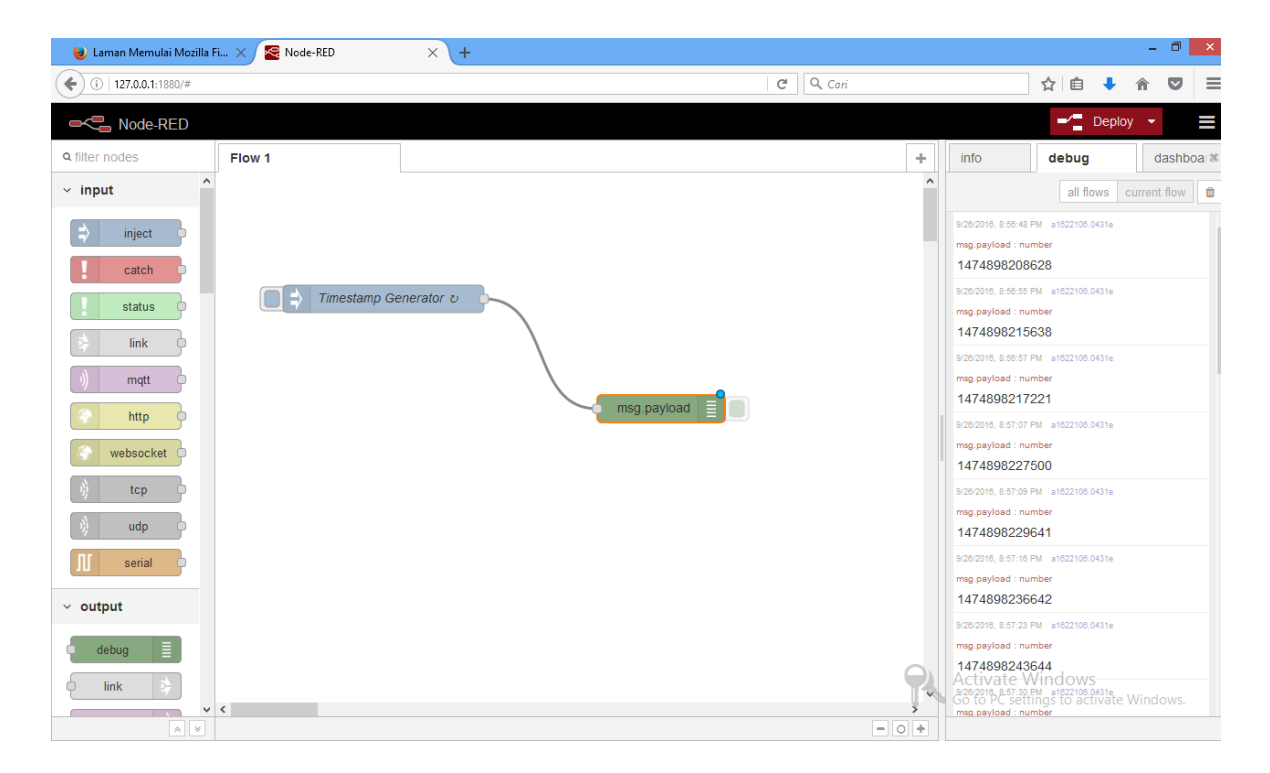

Di contoh ini pertama *inject node* yang membuat pesan pada interval yang telah ditentukan (pada kasus ini akan dibuat pesan *timestamp* setiap 7 detik seperti gambar di bawah ). *Node* tersebut dikoneksikan dengan *debug node* yang mana digunakan untuk mengirim data ke sebuah catatan. *Node*-nya diberi nama msg.payload yang mengindikasikan apa yang akan dihasilkan node tersebut.

Terakhir, pada panel kanan adalah keluaran hasil *debug. Node* tersebut dikoneksikan dengan *debug node* yang mana digunakan untuk mengirim data ke sebuah catatan. *Node*-nya diberi nama msg.payload yang mengindikasikan apa yang *node* tersebut akan hasilkan. Terakhir, pada panel kanan adalah keluaran hasil *debug*. Tiap tiga segmen di bawah adalah keluaran individu dari *debug node* yang jika diperhatikan mereka terpisah dalam 7 detik.

|                               |                                                                           | Deploy - 🚍                                                                                                    |
|-------------------------------|---------------------------------------------------------------------------|----------------------------------------------------------------------------------------------------|
| Edit inject nod               | e                                                                         | info debug dashboar#                                                                                                    |
|                               | Cancel Done                                                               | all flows current flow                                                                                                    |
| ➡ Payload<br>➡ Topic          | ✓ timestamp                                                               | 9/28/201 8:56:48 PM 1822108.0431e msg.payload : number 1474898208628 9/28/201 8:56:55 PM 1822108.0431e msg.payload : number                                                                                                    |
| C Repeat                      | interval v<br>every 7 seconds v<br>Inject once at start?                  | 1474898215638<br>9/26/201 8:56:57 PM 1622106.0431e<br>msg.payload : number<br>1474898217221<br>9/26/2016, 8:57:07 PM a1622106.0431e                                                                                            |
| Name                          | Timestamp Generator                                                       | msg.payload : number<br>1474898227500                                                                                                    |
| Note: "interv<br>See info box | al between times" and "at a specific time" will use cron.<br>for details. | 9/28/2016, 8:57:09 PM a1822106.0431e<br>msg.payload : number<br>1474898229641<br>9/28/2016, 8:57:16 PM a1822106.0431e<br>msg.payload : number<br>1474898236642<br>9/28/2016, 8:57:23 PM a1822106.0431e<br>msg.payload : number |

Contoh diatas adalah *flow* sederhana untuk mengilustrasikan ide pengembangan aplikasi di Node-RD. Sebuah *inject node* menghasilkan pesan yang berisi *timestamp* dan sebuah *debug node* menerima pesannya dan mengirim ke catatan *debug*.